## Installer Studys pour Word / MacOS

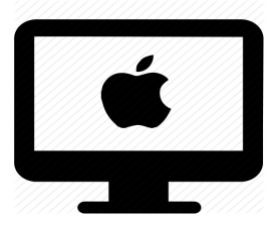

### C'est quoi ?

Barres d'outils sur Word pour aider la lecture, la résolution de calculs ou encore les fractions ou la mise en valeur des informations des équations.

## Intéressé ? Cliquez !

**Compatibilité** 

Installation

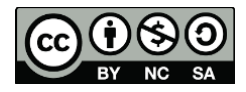

## Compatibilité

#### Attention : Compatible avec :

- macOS 10.15 Catalina ou version ultérieure
- Mise à jours de Word et suite (Excel,...)
- Pas disponible sur iPad

Bon à savoir : <u>Découvrir les différents onglets</u>

## Installation

- Téléchargez le fichier de la version de Studys souhaitée depuis le site : <u>https://mlbesson.weebly.com/studys-mac.html</u>
  - a. Version primaire
  - b. Version collège
  - c. Version adaptateur
  - d. Version Lycée
- 2. Vous obtenez un dossier StudysPlus ou StydyPlusLycee et un fichier

#### studys\_xxxx2016Mac.dotm.

Le nom change selon la version que vous avez choisie.

- 3. Ouvrez le Finder.
- Dans la barre en haut, cliquer sur « Aller », un menu avec plusieurs items va s'afficher.

| 🗯 Finder Fichier Édition Présentation                                        | Aller Fenêtre Aide                     |
|------------------------------------------------------------------------------|----------------------------------------|
|                                                                              | Précédent % <                          |
|                                                                              | Suivant #>                             |
| $\leftrightarrow$ $\rightarrow$ $\mathbb{C}$ $\bigcirc$ $$ mlbesson.weebly.c | Sélectionner un disque démarrage 🛛 🕸 🕆 |
| Applications 🗎 Branches scolaires 🗎 I                                        | ④ Récents ☆ ೫ F                        |
|                                                                              | Documents 0.960                        |
| 😑 installati                                                                 | 🖬 Bureau 🗠 🕸 D                         |
| 000                                                                          | ④ Téléchargements \\7\36 L             |
|                                                                              | Départ O 90H                           |
| Favoris                                                                      | Ordinateur  O 36 C                     |
| Tropbox 😳                                                                    | AirDrop 🗘 36 R                         |
| 🛅 Dropbox                                                                    | ⊕ Réseau                               |
| 🔿 OneDrive - Etat de Vau                                                     | ☐ iCloud Drive                         |
| Entrate Vaud DE IO                                                           | Applications                           |
| Elat de Vaud - DFSC -                                                        | 🛠 Utilitaires 🗠 🕸 U                    |
| 🖂 Macintosh HD                                                               | Destant                                |
| AirDrop                                                                      | Dossiers recents                       |
| Récents                                                                      | Aller au dossier 🗘 🕷 G                 |
| A Applications                                                               | Se connecter au serveur 36 K           |

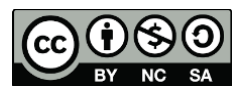

- 5. Maintenant que le menu est visible, cliquez sur la touche
  - « Alt/Option »

de votre clavier.

Des nouvelles lignes vont s'afficher dans le menu. Ce sont les dossiers cachés de votre ordinateur.

| milbesson.weebly.c     Dossier parent     Maranches scolaires     milbesson.weebly.c     Dossier parent     O     Récents     O     Récents     Applications     Applications     Aler au dossier     O     R     Récents     Applications     Recents     Applications     Recents     Recents     Applications     Recents     Applications     Recents     Applications     Recents     Applications     Recents     Applications     Recents     Recents     Recents     Recents     Recent        | tervention × S Taka                   | Précédent               | *<       | Fiche - | cellc × 100  |
|----------------------------------------------------------------------------------------------------|---------------------------------------|-------------------------|----------|---------|--------------|
|                                                                                                    | 0 mlbasses weably d                   | Suivant                 | 35×      | 1 .     | ~ <b>^</b> 6 |
| Branches scolaires  Concerns  Concerns  Conce | <ul> <li>midesson.weediy.t</li> </ul> | Dossier parent          | J. 65. F | ···· () | H V V        |
|                                                                                                    | Branches scolaires  🗎 I               | ② Récents               | 公寓F      | Perso   | CellCIPS     |
| Bureau     O **D     O **D          |                                       | Documents               | 0#0      | 1       |              |
| Image: Construction of the second second                  |                                       | 🚍 Bureau                | ☆≍D      |         |              |
| Image: Construction     Image: Construction     Image: Construct                                                                                                    | 000                                   | ① Téléchargements       | 77.96 L  |         | )<br>(= 0    |
| Bibliothèque     Condinateur     Oriki     Drophox     Ordinateur     Oriki     Oriki           | Deserte                               | Départ                  | 0 XCH    |         |              |
| Contraction     Contraction     Contracti     | Chevrolia                             | Dibliothèque            |          |         | ~            |
| Dropbox     Part de Vau     Charlon     Charlon       | THE CHORES IN                         | C Ordinateur            | 0%C      |         |              |
| OreDrive - Etat de Vac     C     C     Coud Drive     C     C     | 1. Dropbox                            | AirDrop                 | Ó≋R      |         |              |
|                                                                                                    | OneDrive - Etat de Vac                | Réseau                  | 0 XX     |         |              |
| Macintosh HD     Applications     O H A       AirDrop     W Utilitaires     O H U       Récents     Dossiers récents     >       Applications     Aller au dossier     O H G       Bureau     Se connecter au serveur     H K                                                                                                    | Etat de Vaud - DFJC -                 | Cloud Drive             | 071      |         |              |
| AirDrop Dossiers récents > Applications Aller au dossier 0 x G Bureau Documents Documents                                                                                                    | Macintosh HD                          | A Applications          | ФЖА.     |         |              |
| Aller au dossier     O # G       Applications     Se connecter au serveur     # K       Documents     Documents     Documents                                                                                                    | ALD                                   | X Utilitaires           | の第リ      |         |              |
| Aller au dossier O #G<br>Applications Se connecter au serveur #K                                                                                                    | AirDrop                               | Dossiers récents        | >        |         |              |
| Applications     Se connecter au serveur 3K     Documents                                                                                                    | Récents                               | Aller au dossier        | 0400     |         |              |
| Documents                                                                                                    | Applications                          | Se connecter au serveur | 2050     |         |              |
| C Documents                                                                                                    | Bureau                                |                         | Phil     |         |              |
|                                                                                                    | C Documents                           |                         |          |         |              |

7-

- 7. En gardant appuyé Alt, cliquez sur le dossier Bibliothèque qui est maintenant visible dans la liste.
- 8. Une fenêtre va s'ouvrir devant vous. Cherchez et ouvrez le dossier

#### « Group Containers »

| •••                            | < > Bibliothèque         | ∷≡ ≎                          | »Q     |
|--------------------------------|--------------------------|-------------------------------|--------|
| Favoris                        | Nom                      | ∧ Date de modification Taille | Туре   |
| 😻 Dropbox                      | > Compositions           | 11 févr. 2021 à 11:49         | Dossie |
| 🗁 Dropbox                      | > ContainerManager       | 11 févr. 2021 à 11:49         | Dossie |
|                                | > Containers             | 25 janv. 2022 à 18:27         | Dossie |
| S OneDrive - Etat de vaud - DF | > 🛅 Cookies              | 11 févr. 2021 à 11:59         | Dossie |
| Etat de Vaud - DFJC - DGEO     | > 📩 CoreFollowUp         | 11 févr. 2021 à 11:49         | Dossie |
| 🗁 Macintosh HD                 | > 🛅 DataDeliveryServices | aujourd'hui à 08:55           | Dossie |
| Ai-Dron                        | > 🚞 Dictionaries         | 11 févr. 2021 à 12:18         | Dossie |
| ( AIrDrop                      | > 🚞 Dropbox              | 7 févr. 2022 à 08:59          | Dossie |
| ④ Récents                      | > 🚞 Favoris              | 11 févr. 2021 à 11:49         | Dossie |
| Applications                   | > FontCollections        | 11 févr. 2021 à 11:49         | Dossie |
|                                | > E Fonts                | 5 juin 2021 à 17:02           | Dossie |
| E Bureau                       | > FrontBoard             | 11 févr. 2021 à 11:49         | Dossie |
| Documents                      | > 🚞 GameKit              | 11 févr. 2021 à 12:09         | Dossie |
|                                | > 🚞 Google               | 18 févr. 2021 à 03:54         | Dossie |
| ( Telechargements              | > 🛅 Group Containers     | aujourd'hui à 11:39           | Dossie |
| SynologyDrive                  | > 🚞 HomeKit              | aujourd'hui à 00:13           | Dossie |
| Creative Cloud Files           | > 📑 HTTPStorages         | aujourd'hui à 12:01           | Dossie |
|                                | > 🔁 IdentityServices     | aujourd'hui à 09:41           | Dossie |
| iCloud                         | > 🚞 Input Methods        | 11 févr. 2021 à 11:49         | Dossie |
|                                | > 🚞 Internet Plug-Ins    | 11 févr. 2021 à 11:49         | Dossie |
|                                | > 🚞 Keyboard             | 24 juin 2021 à 13:38          | Dossie |
| Emplacements                   | > 🚞 Keyboard Layouts     | 11 févr. 2021 à 11:49         | Dossie |
|                                | ) E KouhoordConvisoo     | 11 four 2021 à 11-EO          | Deceir |

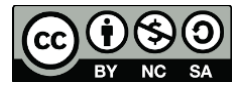

#### 9. Cherchez et ouvrez le dossier « UBF8T346G9.Office »

| K36BKF7T3D.groupm.apple.configurator  | 17 mars 2021 à 08:50  | <br>Dossie |
|---------------------------------------|-----------------------|------------|
| > D24REP3BMN.lmi.lastpass.group       | 27 févr. 2021 à 19:44 | <br>Dossie |
| DBF8T346G9.com.microsoft.oneauth      | 3 févr. 2022 à 11:55  | <br>Dossie |
| > 🚞 UBF8T346G9.Kfm                    | 22 juin 2021 à 11:25  | <br>Dossie |
| > 🚞 UBF8T346G9.ms                     | 12 oct. 2021 à 08:19  | <br>Dossie |
| > 🛅 UBF8T346G9.Office                 | aujourd'hui à 12:07   | <br>Dossie |
| DBF8T346G9.OfficeDriveSyncIntegration | 11 févr. 2021 à 12:11 | <br>Dossie |
| UBF8T346G9.OfficeOsfWebHost           | 11 févr. 2021 à 12:14 | <br>Dossie |

#### 10. Cherchez et ouvrez le dossier « Contenu utilisateur »

| <   | > UBF8T346G9.Office $\equiv \diamondsuit$ |                       | → >>       | Q       |
|-----|-------------------------------------------|-----------------------|------------|---------|
|     | Nom ^                                     | Date de modification  | Taille     | Туре    |
|     | com.microsoft.O4kTYUNxQUO2E0e.plist       | aujourd'hui à 10:04   | 23 Ko      | liste ( |
|     | com.microsoft.Office365V2.plist           | aujourd'hui à 10:04   | 23 Ko      | liste ( |
| > 🚞 | ComRPC32                                  | 11 févr. 2021 à 12:14 |            | Doss    |
| > 🚞 | Contenu utilisateur                       | 10 déc. 2021 à 13:34  |            | Doss    |
|     | Dictionnaire personnel                    | 11 févr. 2021 à 13:54 | 56 octets  | Dictio  |
| >   | FontCache                                 | 11 févr. 2021 à 12:21 |            | Doss    |
| > 🚞 | Library                                   | 11 févr. 2021 à 12:14 |            | Doss    |
| >   | Licenses                                  | 22 juin 2021 à 11:34  |            | Doss    |
| -   | MeContact.plist                           | 11 févr. 2021 à 12:21 | 291 octets | liste ( |
|     |                                           |                       |            |         |

ATTENTION : Gardez le dossier « contenu utilisateur » ouvert.

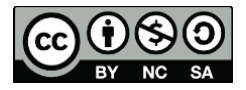

#### Lancement automatique du Ruban Studys

ATTENTION : Vous avez d'abord effectué les étapes d'installation de

<u>base</u>.

A la fin de cette première partie, vous avez ouvert le dossier « contenu utilisateur ».

 Ouvrez le dossier « Modèles » : Il doit contenir le fichier Normal.dotm.

| • • •                                               |           | Conten  | u utilisateur           |                           |  |
|-----------------------------------------------------|-----------|---------|-------------------------|---------------------------|--|
| <>                                                  |           | 📅 v 🌲 v |                         | Q Rechercher              |  |
| Favoris                                             |           |         |                         |                           |  |
| Applications                                        | Démarrage | Modèles | Modèles de<br>graphique | Outils de<br>vérification |  |
| <ul> <li>Documents</li> <li>Téléchargeme</li> </ul> |           |         |                         |                           |  |
| Réseau                                              |           |         |                         |                           |  |
| Tags<br>Rouge                                       |           |         |                         |                           |  |
| <ul> <li>Orange</li> <li>Jaune</li> </ul>           |           |         |                         |                           |  |
| Vert                                                |           |         |                         |                           |  |

2. Copiez dans ce dossier le dossier StudysPlus

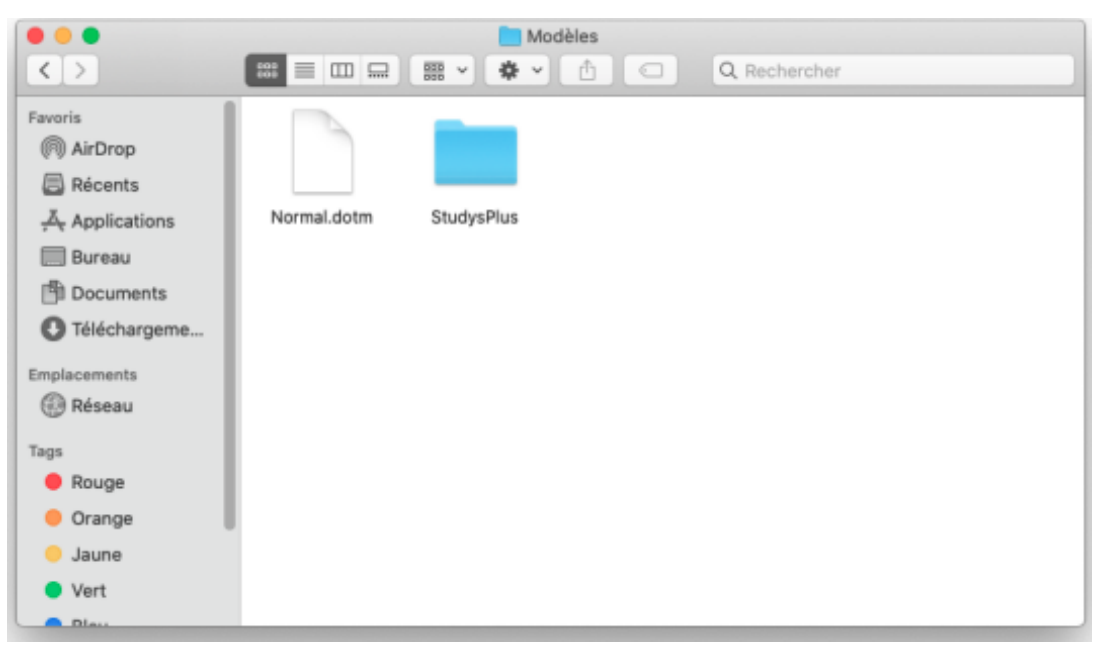

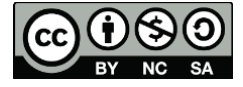

- Retournez dans le dossier « contenu utilisateur » et ouvrez le dossier « Démarrage ».
- 4. Il contient un dossier « Word », s'il n'existe pas, créée-le.

| • • •        |      | Démarrage |               |
|--------------|------|-----------|---------------|
| <>           |      | • • • •   | Q, Rechercher |
| Favoris      |      |           |               |
| (in) AirDrop |      |           |               |
| Récents      |      |           |               |
| Applications | Word |           |               |
| 🛄 Bureau     |      |           |               |
| Documents    |      |           |               |
| Téléchargeme |      |           |               |
| Emplacements |      |           |               |
| Réseau       |      |           |               |
| Tags         |      |           |               |
| Rouge        |      |           |               |
| Orange       |      |           |               |
| 😑 Jaune      |      |           |               |
| Vert         |      |           |               |
| Clau         |      |           |               |

5. Ouvrez le dossier « Word » et copiez-y le fichiers studysxxxx.dotm (selon la version que vous avez choisie)

| •••                                                                                                    | Word                               |  |
|----------------------------------------------------------------------------------------------------|------------------------------------|--|
| < >                                                                                                    |                                    |  |
| Favoris<br>(ii) AirDrop<br>(ii) AirDrop<br>(ii) Récents<br>(iii) Bureau<br>(iii) Documents<br>(iii) Téléchargeme<br>Emplacements<br>(iii) Réseau<br>Tags<br>(iii) Rouge<br>(iii) Orange<br>(iii) Jaune | studys_adaptateu<br>r2016Mac5.dotm |  |
| Vert                                                                                                    |                                    |  |

6. Fermez Finder, lancez Word ! Le nouveau ruban apparaitra !

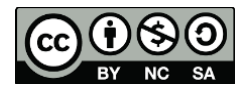

#### Rajouter un modèle dans mon environnement Word

#### ATTENTION : Vous avez d'abord effectué les étapes d'installation de

<u>base</u>.

A la fin de cette première partie, vous avez ouvert le dossier « contenu

utilisateur ».

#### 1. Cherchez et ouvrez le dossier « Modèles »

| > 🛅 Citations              | 18 mai 2021 à 11:07   | <br>Doss |
|----------------------------|-----------------------|----------|
| > 🔁 Compléments            | 11 févr. 2021 à 12:21 | <br>Doss |
| > 🛅 Démarrage              | aujourd'hui à 11:41   | <br>Doss |
| > 🚞 Éléments de document   | 18 mai 2021 à 11:07   | <br>Doss |
| > 🚞 Jeux de styles         | 20 mai 2021 à 18:18   | <br>Doss |
| > 🔁 Modèles                | aujourd'hui à 11:46   | <br>Doss |
| > 🚞 Modèles de graphique   | 11 févr. 2021 à 12:14 | <br>Doss |
| > 🛅 Outils de vérification | 11 févr. 2021 à 12:22 | <br>Doss |
| > 🛅 Thèmes                 | 20 mai 2021 à 18:18   | <br>Doss |

 Copiez dans ce dossier, le dossier « StudysPlus » que vous avez téléchargez.

| Complément formation avec SRIHV         | 23 mars 2021 à 08:39   | 160 Ko | Modè  |
|-----------------------------------------|------------------------|--------|-------|
| 📼 Demande changemeataire formation.dot  | x 12 oct. 2021 à 15:24 | 161 Ko | Modè  |
| Fomration CPHV.dotx                     | 18 mai 2021 à 11:25    | 682 Ko | Modè  |
| Installation et configuration iPad.dotx | 23 mars 2021 à 13:44   | 112 Ko | Modè  |
| 🔤 Normal.dotm                           | aujourd'hui à 11:43    | 23 Ko  | Modè  |
| 🔤 NormalEmail.dotm                      | 19 mai 2021 à 12:12    | 22 Ko  | Modè  |
| Proposition_Matériel _iPadOS_10.12.2021 | 10 déc. 2021 à 13:25   | 3,2 Mo | Modè  |
| Proposition_matérielPRO_10.12.2021.dot  | 10 déc. 2021 à 13:28   | 3,4 Mo | Modè  |
| Proposition_MatérielacOS19022021.dot    | 9 déc. 2021 à 10:19    | 2,1 Mo | Modè  |
| > 📄 studys_primaire_mac                 | aujourd'hui à 11:44    |        | Dossi |
| 👜 Tutoriel_iOS.dotx                     | 18 mars 2021 à 16:08   | 259 Ko | Modè  |
| Tutoriel_MAcOS.dotx                     | 30 août 2021 à 08:52   | 266 Ko | Modè  |

# 3. Fermez la fenêtre. Relancer Word, votre modèle est maintenant disponible dans votre logiciel.

#### Ouvrir le modèle Studys

1. Cliquez sur Word

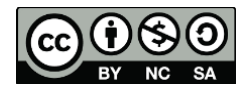

- 2. Dans le Menu vous sélectionnez Fichier > A partir d'un modèle
- 3. Une fenêtre va s'ouvrir, sélectionnez le dossier et ensuite le Modèle souhaité.

| Perso | onnel         |                     |  |
|-------|---------------|---------------------|--|
|       |               |                     |  |
|       | Document vide | studys_primaire_mac |  |

Une nouvelle page Word avec tous les Onglets du ruban StuDys.
 Faites-vous plaisir !

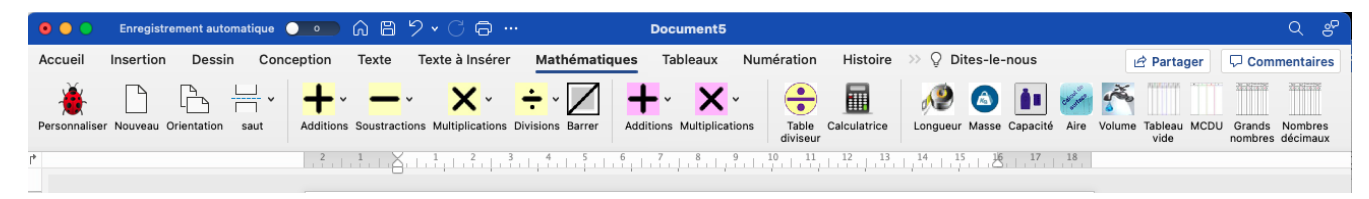

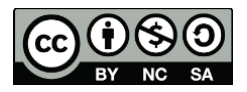